## ◆How to download the file of Data Coding Sheet◆

①Please log in TWINS for WEB.

https://twins.tsukuba.ac.jp/campusweb/campusportal.do?locale=en\_US

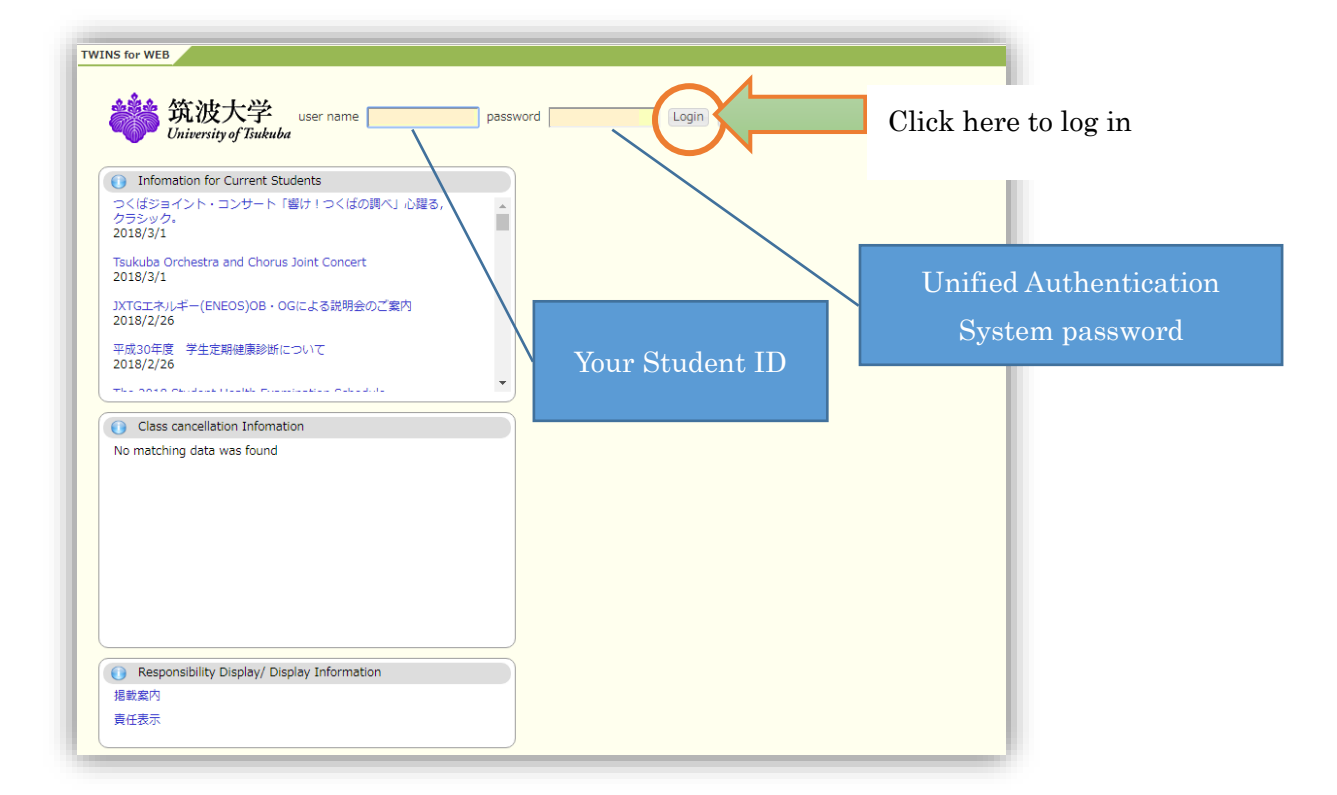

<sup>(2)</sup>Please go to the Bulletin Board.

| <b>统波大学</b><br>University of Tsukuba                                                                                                    | Smartphone page Japanese About 30 min Portal setup Show Twins Menu Logout                       |
|----------------------------------------------------------------------------------------------------|-------------------------------------------------------------------------------------------------|
| HOME Schedule Bulletin<br>Board                                                                                                    | Click the "Bulletin Board(揭示)".                                                                 |
| 💽 Information  😥 manaba                                                                                                    | AnpiSys n                                                                                       |
| 👔 What's New                                                                                                    | Information                                                                                     |
| No data available for display.                                                                                                    | [1] Web掲示板システム(TIPS)休止のお知らせ Notice : TIPS Will Temporarily be Out of Service.                   |
| My Schedule                                                                                                    | Web掲示板システムの運用・保守に係るお知らせ                                                                         |
| 🔶 Mar 2018 🄶                                                                                                    | Notice : Announcement concerning operation and maintenance of TIPS.                             |
| Sun Mon Tue Wed Thu Fri Sat<br>1 2 3                                                                                                    | 現在、Web掲示板システムの運用・保守に係るお知らせはありません。                                                               |
| 4 5 6 7 8 9 10                                                                                                    | Our web service "Ourrently, there is no notice concerning the operation and maintenance of TIPS |
| 11         12         13         14         13         10         17           18         19         20         21         22         23         24 | our neb service currently, are is no house concerning the operation and maintenance of the st   |
| 25 26 27 28 29 30 31                                                                                                    |                                                                                                 |
| 2018/03/02(Fri)                                                                                                    |                                                                                                 |
| no schedule.                                                                                                    |                                                                                                 |

③Please find "外国人留学生へのお知らせ/News for International Students.

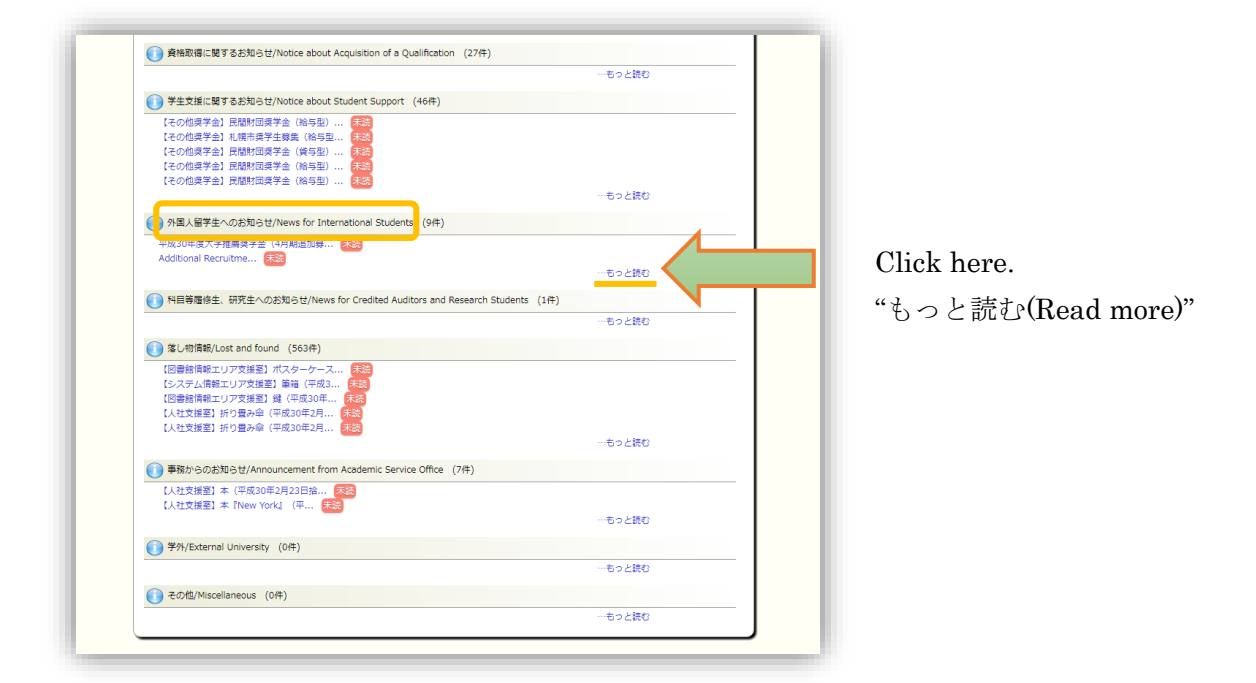

④Please find the "Submission of Data Coding Sheet/データコーディングシートの提出".

| 筑波大学<br>University of Tuukuba                                                                                                    |                                                        |          |                                                                                                    | ▲<br>-9儿設定 Twi          | ビジョン     ビジョン     ビジェン     ビジョン     ビジェン     ビジェン |                        |
|----------------------------------------------------------------------------------------------------|--------------------------------------------------------|----------|----------------------------------------------------------------------------------------------------|-------------------------|----------------------------------------------------------------------------------------------------|------------------------|
| HOME (736 - 255' 2-                                                                                                    |                                                        |          |                                                                                                    |                         |                                                                                                    |                        |
| 新香港市 🧭 總示板登録                                                                                                    | 4日示テンプレート部の                                            | ŧ ۹      | 總示板参照 クループ管理 チ 呼出し対応入力                                                                                 |                         |                                                                                                    |                        |
| 42 新著情報                                                                                                    | 〇、 總示板參照/ W                                            | ·沃情報-    | H.                                                                                                    |                         |                                                                                                    |                        |
| あなた宛の新善情報はありません。                                                                                                    | お知らせ掲示す                                                | 反/揭示     | (情報一覧)                                                                                                 |                         |                                                                                                    |                        |
| <ul> <li>MYスケジュール</li> </ul>                                                                                                    | ●詳細を参照するに                                              | ま「表題     | 1をクリックしてください。                                                                                          |                         |                                                                                                    |                        |
| ◆ 2018年3月 →                                                                                                    | 表示項: 接致日時 *                                            | 安里       |                                                                                                    |                         |                                                                                                    |                        |
| 1 2 3                                                                                                    | 1件目 から 10件目の                                           | 快来福泉     | 乾香表示しています(全部で 10件あります)                                                                                 |                         |                                                                                                    |                        |
| 4         5         6         7         8         9         10           11         12         13         14         15         16         17           18         19         20         21         22         23         24           25         26         27         28         29         30         31 | 検索結果ページ:                                               | << 期     | \ 1 液へ>>                                                                                               |                         |                                                                                                    |                        |
| 2018/03/02(Fri)                                                                                                    | ジャンル                                                   | 相互<br>状況 | 表題                                                                                                    | 11.9                    | 规示制限                                                                                                    | 据截日時                   |
| 登録されている予定はありません                                                                                                    | 外国人留学主への<br>お知らせ/News<br>for International<br>Students |          | Submission of Data Coding Sheet/データコーディング<br>シートの提出                                                    | $\langle \cdot \rangle$ |                                                                                                    | Click h                |
| 平成30年度全学TA研修会<br>(第1回取波大学FD研修<br>会)のお知らせ<br>2018/3/2                                                                                                    | 外国人留学主への<br>お知らせ/News<br>for International<br>Students |          | 平成20年度大学推薦県学会(4月期造10日菜)について                                                                            | 議示中                     | 2018/03/02から<br>2018/04/12まで                                                                                                    | 2018/03/02<br>11:09:42 |
| つくばジョイント・コンサ<br>ート「寄け」つくばの調<br>べ」心理る、クラシック。                                                                                                    | 外国人留学主への<br>お知らせ/News<br>for International<br>Students |          | Additional Recruitment in April for AV2018-19<br>Scholarships through university recommendation        | 總示中                     | 2018/03/02から<br>2018/04/12まで                                                                                                    | 2018/03/02<br>09:56:44 |
| 2018/3/1<br>Tsukuba Orchestra and<br>Chorus Joint Concert<br>2018/3/1                                                                                                    | 外国人留学生への<br>お知らせ/News<br>for International<br>Students |          | 【成人直接花想】 英国与会 国际交流基金清学主教集                                                                              | 撼示中                     | 2018/02/14から<br>2018/05/01まで                                                                                                    | 2018/02/14<br>11:24:24 |
| <ul> <li>通数室内</li> <li>(通数室内本文&gt;</li> </ul>                                                                                                    | 外国人留学主への<br>お知らせ/News<br>for International<br>Students |          | 公益新団法人 東京海上各務記念新団ASEAN语字主審集<br>(2018年度) / Tokyo Marine Kagami Memorial<br>Foundation ASEAN Scholarship | 總示中                     | 2018/02/08から<br>2018/03/30まで                                                                                                    | 2018/02/08<br>17:15:53 |
| 6 · E^                                                                                                    | 外国人留学主への<br>お知らせ/News<br>for International<br>Students |          | 公益財団活人 有人久村満学会 県学主(修士課程)尊素<br>(2018年頃) / Tejin Kumura Scholarship (Master's<br>Course)                 | 總示中                     | 2018/01/30から<br>2018/03/02まで                                                                                                    | 2018/01/30<br>16:32:52 |
|                                                                                                    | 外国人留学主への<br>お知らせ/News<br>for International<br>Students |          | Notice for All Exchange Students (College of<br>Humanities/ College of Social Science)                 | 鐵茶中                     | 2017/09/26から<br>2018/09/26まで                                                                                                    | 2017/09/26<br>17:03:00 |
|                                                                                                    | 外国人留学主への<br>お知らせ/News<br>for International             |          | [Notice] To international students who are leaving Japan                                               | 穩示中                     | 2017/08/09から<br>2018/03/31まで                                                                                                    | 2017/08/09<br>11:24:08 |

<sup>(5)</sup>Please follow the guidance, and submit the Data Coding Sheet.

| Q Bulletin Board                                                                                                    |
|----------------------------------------------------------------------------------------------------|
| Submission of Data Coding Sheet/データコーディングシートの提出 [外国人留学生へのお知らせ/News for International Students]                                                                                                    |
| Please download the attached excel file, "Data Coding Sheet(For Short-term Exchange Student)."                                                                                                    |
| Here are the things you need to do.<br>• TYPE your information, and print it out (two-sided printing).<br>• Submit it to the Division of Student Exchange office (9P 210) with the copy of your passport and residence<br>card.<br>(Reference: How to make a copy of your passport and residence card ) |
| We do not accept the submission via email.<br>The deadline is written in the Important Notice which is provided at the arrival orientation.                                                                                                    |
| Please be sure to submit these documents by the deadline.                                                                                                    |
|                                                                                                    |
| 添付ファイルの「Data Coding Sheet(For Short-term Exchange Student)」をダウンロードしてください。                                                                                                    |
| 以下の指示に従ってください。<br>・あなたの情報を入力し、両面印刷してください。<br>・パスポートと在留力ードのコピーと一緒に、学生交流課に提出してください。<br>(参照:How to make a copy of your passport and residence card)                                                                                                    |
| メールでの提出は受け付けていません。<br>しめきりは、到着オリエンテーションで配布したImportant Noticeに記載しています。                                                                                                    |
| しめきりまでに、必ず提出してください。                                                                                                    |
| Division of Student Exchange∕Short-term exchange program                                                                                                    |
| Posted on/2018/3/2 14:34:34                                                                                                    |
| Attached Files<br>Data Coding Sheet(For Short-term Exchange Student).xlsx<br>How to make a copy of your passport and residence card.pdf                                                                                                    |
| Target<br>Faculty/Department       all student         Target Student<br>Type       Exchange Student (Tokubetsu Chokogakusei) , Exchange Research Student (Tokubetsu Kenkyugakusei)                                                                                                    |

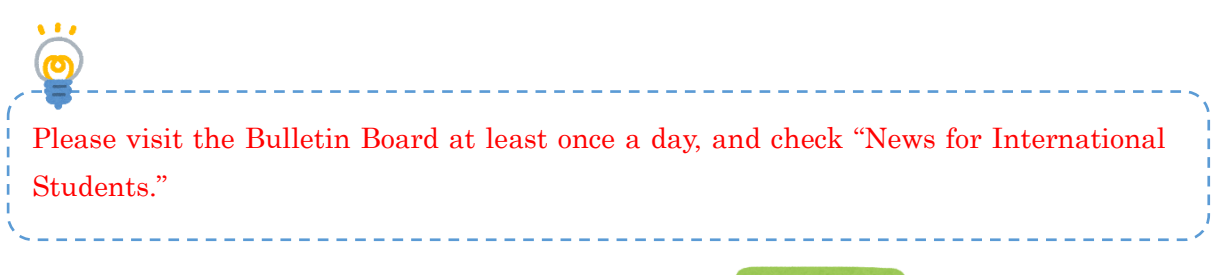

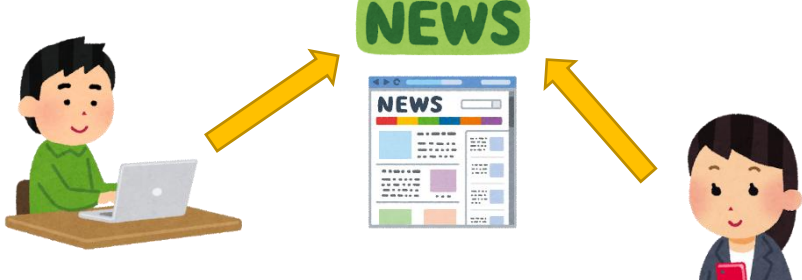